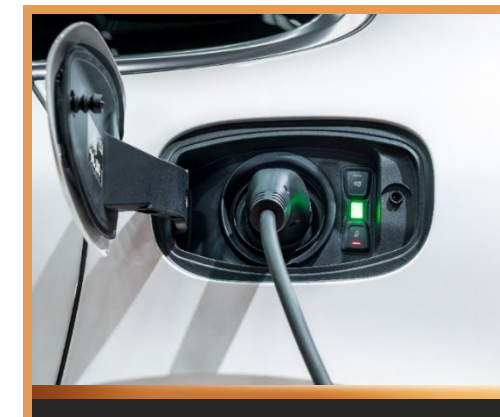

## DURACELL<sup>®</sup> ENERGY

## DURACELL EV (1P-T) USER MANUAL

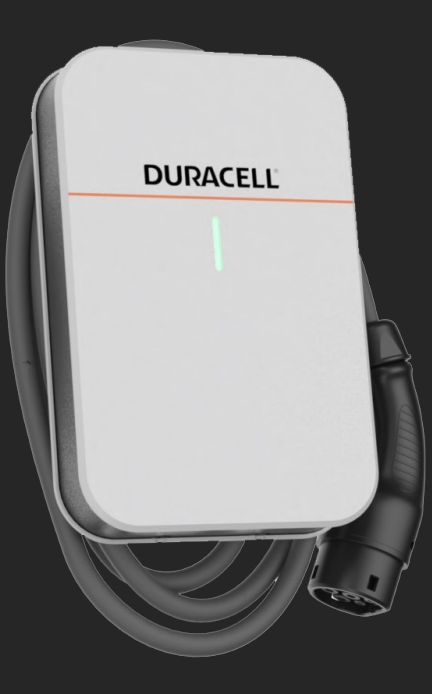

Version 1.0

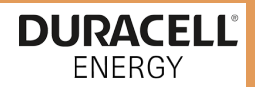

### Contents

| 1 Safety and Warning                     | 2  |
|------------------------------------------|----|
| 2 EV Charger App                         | 3  |
| 3 Charging Operations on PureCharger App | 5  |
| 3.1 Charging with RFID Card              |    |
| 3.2 Charging modes on the Duracell app   |    |
| 4 Troubleshooting                        | 11 |
| 4.1 Indicator Status                     |    |
| 4.2 Fault Code and Resolution            |    |

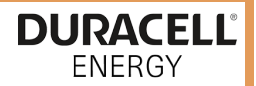

#### 1 Safety and Warning

Save these instructions. Read all instructions before installing or using the charger.

- 1. Keep the charger away from explosive or flammable materials, chemicals, vapours, and other hazardous objects.
- 2. Keep the charger socket clean and dry. If it gets dirty, please wipe it with a clean, dry cloth.
- 3. Touching the socket core with fingers or foreign objects is strictly forbidden when the power is on.
- 4. Do not use the charger in case of any device defects, cracks, abrasions, bare leakage and so on. Please contact the professional personnel if any of these conditions occur.
- Do not attempt to disassemble, repair, or refit the charger. If necessary, please contact the professional personnel. Improper operation will result in device damage, electric leakage, etc.
- 6. If any abnormal condition happens, please immediately cut off all input and output power supplies.
- 7. Please ensure the charger is not in use and protected in case of lightning and thunderstorms.
- 8. Keep children away from the charger.
- 9. During charging, do not drive the EV. Charge only when the EV is stationary. For hybrid cars, charge only when the engine is switched off.
- 10. Our packaging materials are environmentally friendly and can be recycled. Please put the packaging in applicable containers to recycle it. Do not dispose of this device with household waste. It should be taken to a suitable facility for recycling electrical and electronic devices. For more detailed information about recycling this device, please contact your local city/town council office or your household waste disposal service.

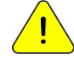

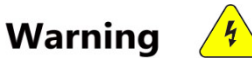

The input and output voltages of this device are high voltage, which threatens thesafety of human life. Please strictly observe all warnings on the device and user manual. Unauthorized and non-professional service personnel are forbidden to remove the cover of this device.

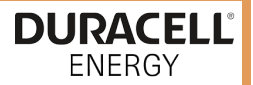

#### 2 EV Charger App

There are two different apps you need to download for your charger. Download these on the App store or Google play store. Scan the shown QR codes to download the app.

**PureCharger app**: For the installer to set up the charger.

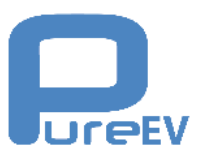

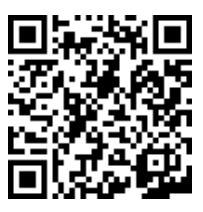

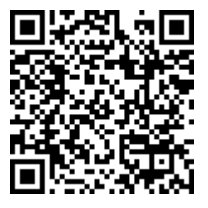

Apple

Android

**Duracell app**: For the user, please download this Duracell app to operate the charger.

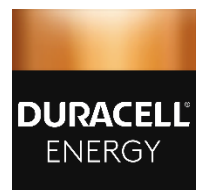

DISCLAIMER: QR CODES WILL BE AVAILABLE UPON APPLICATION LAUNCH

Apple

Android

Page **3** of **13** 

| •                 | or                | fine<br>O<br>Wh  | Ì                |
|-------------------|-------------------|------------------|------------------|
| 0.00 V<br>Voltage | 0.00 A<br>Current | 0.00 kW<br>Power | 0.00 min<br>Time |
| Max Charg         | ging Current      |                  |                  |
| Charging I        | Plan              |                  |                  |
|                   |                   |                  |                  |
| ل<br>Message      | SI                | art              | User             |

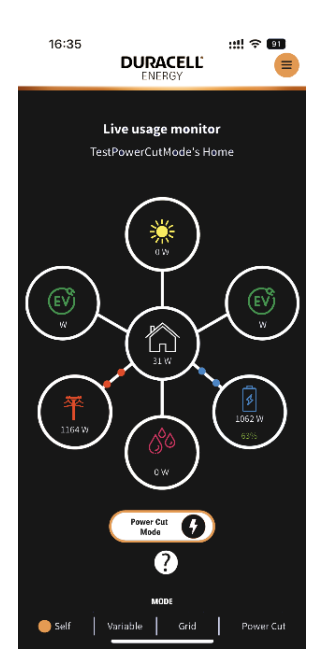

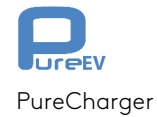

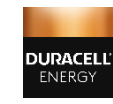

Duracell Energy app

DURACELL<sup>®</sup> ENERGY

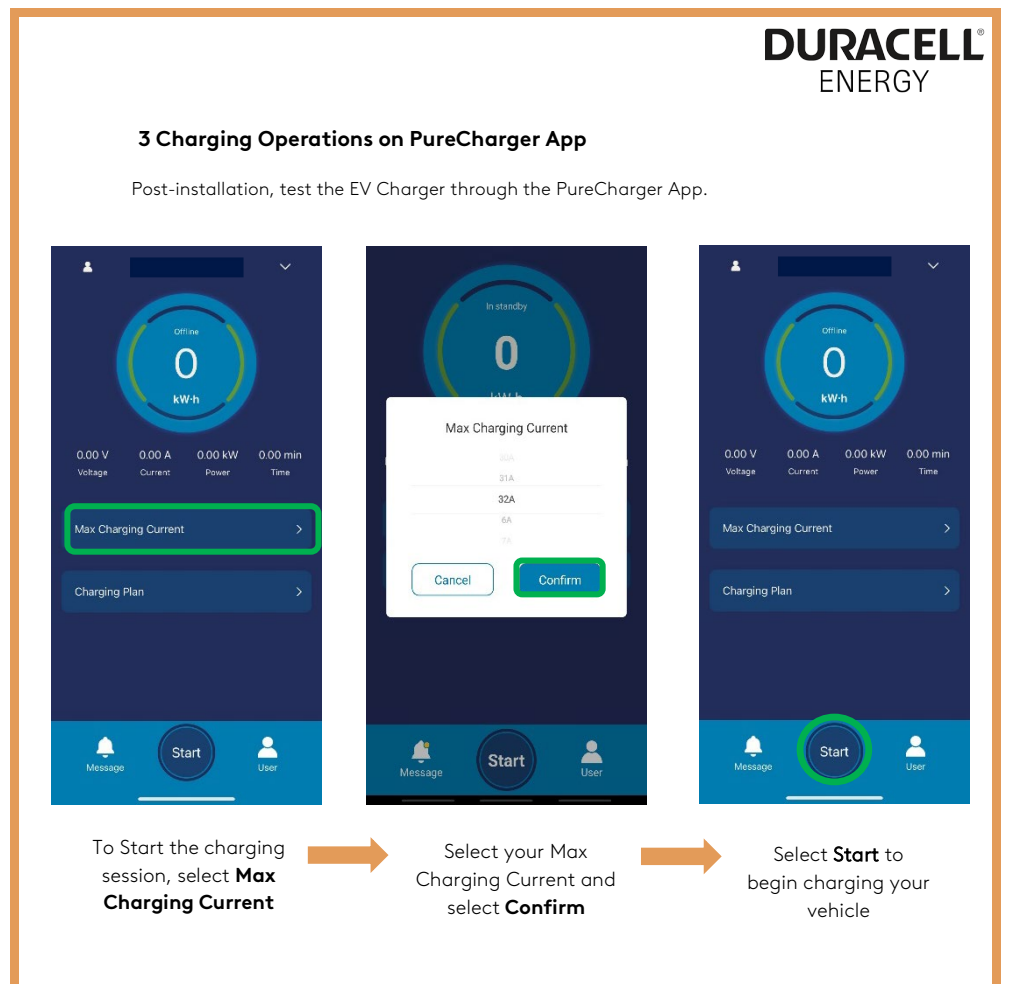

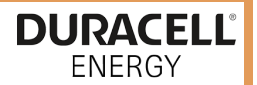

#### 3.1 Charging with RFID Card

- You can also start the charging session by tapping your RFID card on the front of the EV charger.
- Tap it on the area as highlighted by the green rectangle for approximately 3 seconds until a clicking sound is heard. Then the EV Charger should begin the charging session with the maximum possible charge rate.
- Repeat this same process to stop the charging session.

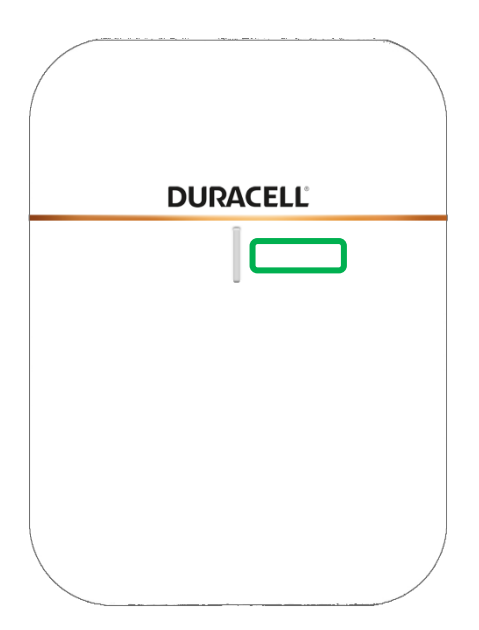

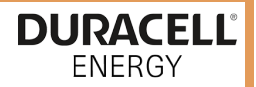

3.2 Charging modes on the Duracell app.

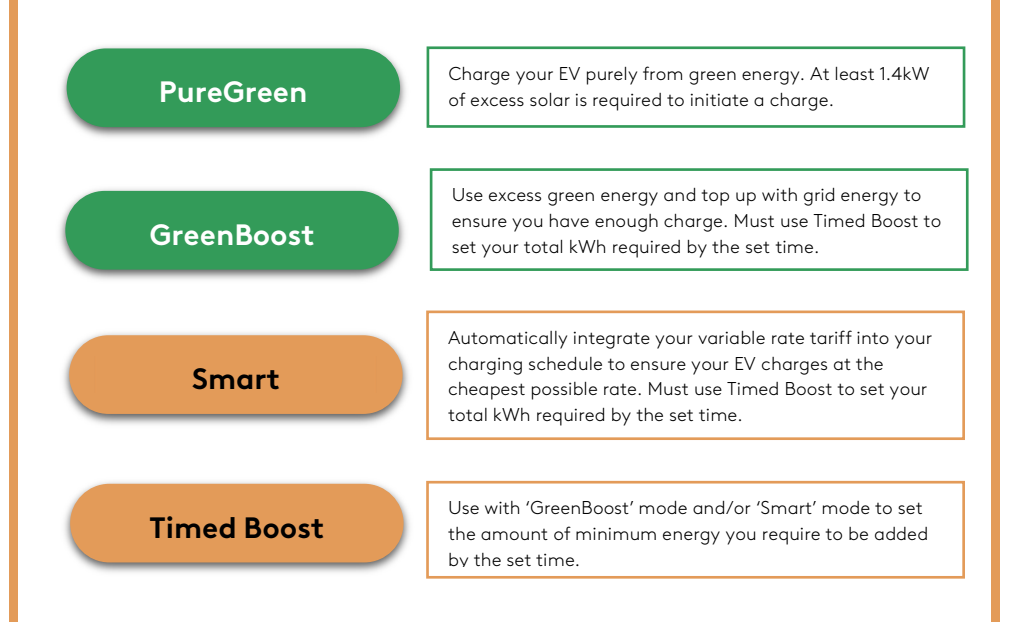

**TIMED BOOST** 16:35 ::!! 🗢 💵 16:35 ::!! 🗢 💷 DURACELL 16:35 ::!! 🕆 💵 DURACELL DURACELL EV -1 Live Usage 3.12 kW 3.12 kW 3.12 kW ly Green Energy 0 ? 2 Green Energy your Charge 2 Smart Smar 2 0 18:56 Cancel 13 04 T 0.00 KW Grid 주 0.00 kWth Grid 3.50 kWh Battery 1 2 3 Select 'Timed boost' Select the time for when Move the slider to select the amount of kWh you'd like the charging session to be finished you'd like to charge your vehicle Then select 'Go'

DURACELL<sup>®</sup>

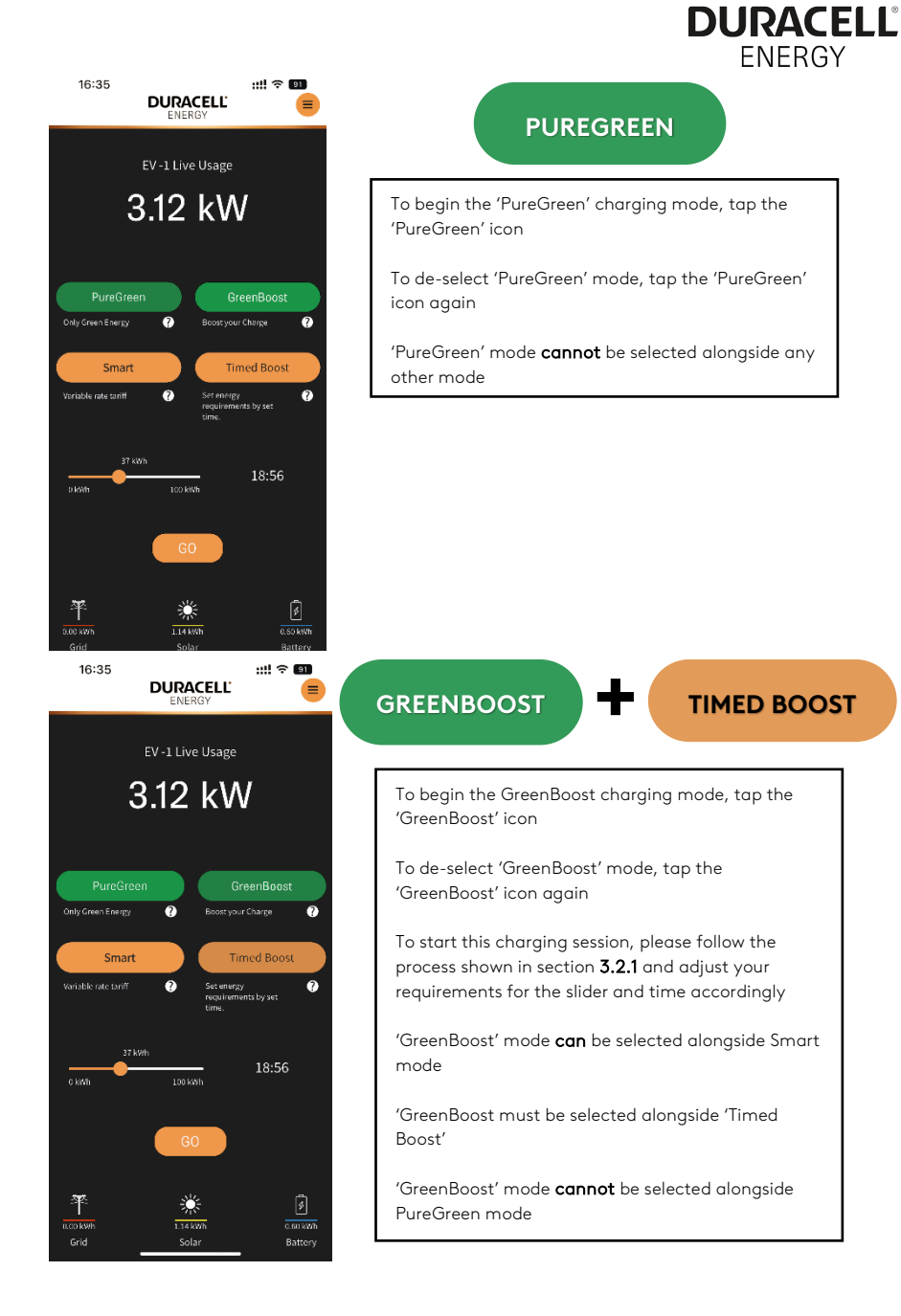

|                                                                             | DURACELL <sup>®</sup><br>ENERGY                                                                                                    |
|-----------------------------------------------------------------------------|----------------------------------------------------------------------------------------------------|
| 16:35<br>DURACELL<br>ENERGY<br>EV -1 Live Usage                             | SMART + TIMED BOOST                                                                                                    |
| 3.12 KW                                                                     | To de-select 'Smart' mode, tap the mode again<br>To start this charging session, please follow the                                  |
| Only Green Energy                                                           | process shown in section <b>3.2</b> and adjust your requirements for the slider and time accordingly                                |
| Variable rate tariff   Sci on orgy regularismos by set time  37 Moth  19:56 | 'Smart' mode <b>can</b> be used with 'GreenBoost' mode<br>'GreenBoost' mode <b>cannot</b> be selected alongside<br>'PureGreen' mode |
| 0100 KWA<br>100 KWA<br>60                                                   |                                                                                                    |
| 0.00 kWh 1.14 kWh 0.60 kWh<br>Grid Solar Battery                            |                                                                                                    |

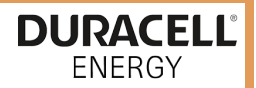

#### 4 Troubleshooting

4.1 Indicator Status

| State                             | Description | LED<br>Status                                                 |
|-----------------------------------|-------------|---------------------------------------------------------------|
| In standby                        | Normal      | Flashing green, 1S on, 4S<br>off                              |
| Charging status                   | Normal      | Breathing green, 1S on, 1S<br>off                             |
| Plugged gun state                 | Normal      | Breathing yellow, 1S on, 1S<br>off                            |
| Software upgrade                  | Normal      | Green light flash                                             |
| Ground warning                    | Normal      | Flashing yellow, 2S on,<br>2S off                             |
| Relay adhesion                    | Fault       | Red light normally on                                         |
| Input polarity<br>reverse         | Fault       | Flashing red, 500ms on, 500ms off, 1<br>time, 3S off, Cycle   |
| CP fault                          | Fault       | Flashing red, 500ms on, 500ms off, 2<br>times, 3S off, Cycle  |
| Leakage current<br>fault          | Fault       | Flashing red, 500ms on, 500ms off, 3<br>times, 3S off, Cycle  |
| Input terminal<br>overtemperature | Fault       | Flashing red, 500ms on, 500ms off, 4<br>times, 3S off, Cycle  |
| Relay<br>overtemperature          | Fault       | Flashing red, 500ms on, 500ms off, 5<br>times, 3S off, Cycle  |
| Under voltage fault               | Fault       | Flashing red, 500ms on, 500ms off, 6<br>times, 3S off, Cycle  |
| Over voltage fault                | Fault       | Flashing red, 500ms on, 500ms off, 7<br>times, 3S off, Cycle  |
| Overload fault                    | Fault       | Flashing red, 500ms on, 500ms off, 8<br>times, 3S off, Cycle  |
| Over frequency fault              | Fault       | Flashing red, 500ms on, 500ms off, 9<br>times, 3S off, Cycle  |
| Under frequency<br>fault          | Fault       | Flashing red, 500ms on, 500ms off,<br>10 times, 3S off, Cycle |
| Leakage current loop<br>abnormal  | Fault       | Flashing red, 500ms on, 500ms off,<br>11 times, 3S off, Cycle |

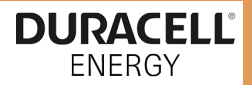

#### 4.2 Fault Code and Resolution

| Error Code   | Problems                                 | Possible<br>Causes                                       | Solutions                                                                                                    |
|--------------|------------------------------------------|----------------------------------------------------------|----------------------------------------------------------------------------------------------------|
| OverVolt     | Input over voltage                       | AC input voltage<br>may be too high.                     | 1. Check the input voltage on your app.                                                                                                    |
|              |                                          |                                                          | <ol> <li>If the voltage is over 253Vac for a<br/>short time, wait till the grid supply<br/>recovers to normal voltage range.</li> </ol>                                               |
| UnderVolt    | Input lower voltage                      | AC input voltage<br>may be too low.                      | 1. Check the input voltage from the back<br>end.                                                                                                    |
|              |                                          |                                                          | <ol><li>If the voltage is under 184Vac for a<br/>short time, wait till the power grid<br/>recovers to normal voltage range.</li></ol>                                                 |
| OverCurr     | Output overload                          | AC output current<br>may be too large.                   | <ol> <li>Shut off the leakage current<br/>protection, then switch off power<br/>distribution cabinet immediately.</li> </ol>                                                          |
|              |                                          |                                                          | 2. Check whether there is low resistance<br>connection between AC output cables of<br>the charger.                                                                                    |
| OverFreq     | Input over<br>frequency                  | AC input<br>frequency may be<br>too high.                | 1. Check the input voltage frequency from the back end.                                                                                                    |
|              |                                          |                                                          | <ol> <li>If the frequency exceeds 63Hz for<br/>a short time, wait till power grid<br/>recover to normal voltage range.</li> </ol>                                                     |
| UnderFreq    | Input lower<br>frequency                 | AC input<br>frequency may be<br>too low.                 | 1. Check the input voltage frequency from the backend.                                                                                                    |
|              |                                          |                                                          | 2. If the frequency is lower than 47Hz for<br>short time, wait till power grid recover to<br>normal voltage range.                                                                    |
| OverTemp     | Over<br>temperature                      | Temperature may<br>be too low inside<br>the charger.     | <ol> <li>Check the surrounding conditions of<br/>chargers installed whether there is<br/>heating device nearby. Make sure<br/>environmental temperature is under<br/>60°c.</li> </ol> |
| Over DCLeak  | Over leakage<br>current                  | Leakage current<br>to the earth<br>may be too high.      | <ol> <li>Shut off the leakage current<br/>protection, then switch off power<br/>distribution cabinet immediately.</li> </ol>                                                          |
|              |                                          |                                                          | <ol> <li>Check whether there is broken of AC<br/>output cables or low resistance<br/>connection to the earth.</li> </ol>                                                              |
| PhaseError   | Reverse connection                       | Reverse<br>connection of L/N<br>input cable.             | <ol> <li>Shut off the leakage current<br/>protection, then switch off power<br/>distribution cabinet immediately.</li> </ol>                                                          |
|              |                                          |                                                          | <ol> <li>Check if AC input/output cables<br/>are normal, and if inverse connection<br/>of L/N input cables.</li> </ol>                                                                |
| CableRCError | Charging cable<br>connection<br>abnormal | Poor connection of<br>charging cable<br>with EV/Charger. | 1. Check if charging cable connection is correct and firm.                                                                                                    |

Note: If the above problems cannot be solved, please contact: duracellenergy.com/contact

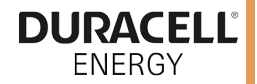

## CONTACT US

# For general inquiries, complaints, questions, or claims, please visit:

duracellenergy.com/contact

Duracell is a registered trademark of Duracell Batteries BV and Duracell U.S. Operations, Inc., used under license. All rights reserved. Manufactured under license by Puredrive Energy in unit 18a & 18b, Orchard Industrial Estate, Evesham rd, Toddington, Cheltenham, GL54 5EB.

Page 13 of 13